Additional Technical Documentation

# Kiosk and the QuickBooks Web Connector

Cornell University Chemistry Stockroom

John Sammis, CEO & Project Manager Alex Michaluk, Primary Developer GORGES

John Guttridge, President & Senior Technical Consultant Nicole Tedeyan, Project Manager Brightworks Computer Consulting

Version: September 6, 2013

# **Table of Contents**

| CUWebAuth Documentation                  | 1 |
|------------------------------------------|---|
| General Documentation                    | 1 |
| Issues with Logout                       | 1 |
| LAMP Server Administration               | 2 |
| Server Information                       | 2 |
| Install Packages                         | 2 |
| CUWebAuth Installation and Configuration | 2 |
| Self-Signed Certificate                  | 4 |
| Apache SSL Forwarding                    | 4 |
| Mail Services                            | 5 |
| Testing                                  | 5 |
| Sub-folder solution                      | 5 |
| CRON JOB                                 | 5 |
| Kuali & Account Number Formatting        | 6 |
| Administrative User Interface            | 7 |
|                                          |   |

## CUWebAuth Documentation

### **General Documentation**

Here is Cornell's CUWebAuth documentation page:

https://confluence.cornell.edu/x/OgGw CUWebAuth Documentation > CUWebAuth 2.0

This next page, one level deeper, may be what you specifically need to get started:

#### https://confluence.cornell.edu/x/ZpPAB

CUWebAuth Documentation > CUWebAuth 2.0 > Integrating CUWebAuth With Your Application

The home page above states, "Users of CUWebAuth should join CUWA-ANNOUNCE-L to pick up announcements for new releases and security issues. You are also invited to join CUWA-L, a discussion list for CUWebAuth administration issues." Here's more about those lists:

### https://confluence.cornell.edu/x/DIQ\_BQ

As an FYI, here's CIT's "About" pages on CUWebLogin, the user's side of the authentication, I believe: <u>http://www.it.cornell.edu/services/cuweblogin/about.cfm</u>

If you need to contact someone at CIT to discuss CUWebAuth at a technical level, email <idmgmt@cornell.edu>. For instance, you may need some test NetIDs.

#### PRE BUILT BINARIES

https://confluence.cornell.edu/display/CUWAL/Installing+Prebuilt+Binaries

### **Issues with Logout**

Logging out of a Cornell CUWebAuth session is unfortunately not supported (see: <u>https://confluence.cornell.edu/display/CUWAL/FAQ</u>). Further research into Kerberos in general revealed that this is a design flaw.

Alex and I hacked together a solution so we can truly guarantee a CUWebAuth logout for the CUChemLab kiosks. We found out that there are FIVE unique cookies that identify web server and CUWebAuth sessions. However from the domain ktest.stockroom.chem.cornell.edu, we only had permission to delete FOUR of the cookies. To remove the fifth cookie, we had to do it from a domain that included ".login.cornell.edu".

One solution would be to have a domain such as ktest.stockroom.chem.login.cornell.edu formally registered with a DNS (domain name service) record. However that would involve many permissions from the Cornell IT administrators, and there was no guarantee of approval.

Since the stockroom kiosks are dedicated machines, the solution is to add this domain to the local "hosts" file that tricks these computers into thinking that "ktest.stockroom.chem.login.cornell.edu" is a real domain and points to the stockroom server.

Here is the single line that must be added to the stockroom kiosk computers "hosts" file:

128.253.34.142 ktest.stockroom.chem.login.cornell.edu

This solution has been tested on several GORGES computers, and the "logout" link works perfectly. On my Windows development computer, the hosts file is located here:

C:\Windows\System32\Drivers\etc\hosts

## LAMP Server Administration

Server Information

domain: ktest.stockroom.chem.cornell.edu IP addr: 128.253.34.142

### **Install Packages**

// update packages # yum update // install supporting packages, including Apache and PHP # yum install lynx wget httpd php mysql mysql-server php-mysql mod\_ssl mod\_auth\_kerb openssh krb5workstation krb5-appl-clients openssh-clients # yum install php-soap php-xml // start and configure MySQL # service mysqld start # chkconfig mysqld on # mysql secure installation (enter new root password; remove anonymous user; remove test DB; disallow remote login) // start Apache service # service httpd start # chkconfig httpd on // allow HTTP access through firewall # iptables -A INPUT -p tcp --dport 80 -j ACCEPT // test in web browser: http://ktest.stockroom.chem.cornell.edu # cd /var/www/html # vi index.php Test // test in browser: http://ktest.stockroom.chem.cornell.edu

### CUWebAuth Installation and Configuration

```
// get 32-bit or 64-bit status
# uname -a
(displays ".i686" for 32-bit or x86 64 for 64-bit)
// get Apache version
# yum info httpd
(says that Apache is version 2.2.15)
// download RedHat 6 64-bit system apache (2.2.15) mod for CUAuthWeb
// https://cuwabuild.cit.cornell.edu/hudson/job/cuwal2-distro/label=RedHat6-64bit/lastSuccessfulBuild/artifact/cuwal-
2.2.1.210/apache/.libs/mod_cuwebauth.so
# cd /root
# wget https://cuwabuild.cit.cornell.edu/hudson/job/cuwal2-distro/label=RedHat6-64bit/lastSuccessfulBuild/artifact/cuwal-
2.2.1.210/apache/.libs/mod_cuwebauth.so
# mv mod cuwebauth.so /etc/httpd/modules/
# chmod a+x /etc/httpd/modules/mod cuwebauth.so
# vi /etc/httpd/conf/httpd.conf
(append)
LoadModule cuwebauth module modules/mod cuwebauth.so
// Kerberos file
# cp -p /etc/krb5.conf /etc/krb5-ORIG.conf
# vi /etc/krb5.conf
[libdefaults]
  default_realm = CIT.CORNELL.EDU
```

```
kdc timesync = 1
  ccache_type = 4
 [realms]
  CIT.CORNELL.EDU = {
   kdc = kerberos.login.cornell.edu:88
   kdc = kerberos2.login.cornell.edu:88
   admin server = kerberos.login.cornell.edu:749
   default domain = cit.cornell.edu
  }
  CORNELL.EDU = {
   kdc = ad1.cornell.edu:88
   kdc = ad2.cornell.edu:88
   kdc = ad3.cornell.edu:88
   kdc = ad4.cornell.edu:88
   kdc = ad5.cornell.edu:88
   kdc = ad6.cornell.edu:88
   default_domain = cornell.edu
  }
  GUEST.CORNELL.EDU = {
   kdc = obsidian1.cit.cornell.edu:88
   kdc = obsidian2.cit.cornell.edu:88
   admin server = obsidian1.cit.cornell.edu:749
   default_domain = guest.cornell.edu
  }
  GUESTX.CORNELL.EDU = {
   kdc = jade.cit.cornell.edu:88
   admin server = jade.cit.cornell.edu:749
   default_domain = guestx.cornell.edu
  }
 [domain realm]
  cornell.edu = CIT.CORNELL.EDU
  .cornell.edu = CIT.CORNELL.EDU
  .mail.cornell.edu = CIT.CORNELL.EDU
// added an unused development file /etc/krb5.conf-DEVELOPMENT on server
// get Kerberos 5 keytab file
// requested from <a href="http://serviceidmanager.cit.cornell.edu">http://serviceidmanager.cit.cornell.edu</a> (must be CU staff)
// contacted Oliver for keytab file
// file: https.kiosk.stockroom.chem.cornell.edu.keytab
// url: https://kiosk.stockroom.chem.cornell.edu
# mv ~/https.kiosk.stockroom.chem.cornell.edu.keytab /etc/httpd/conf/
# chown apache:apache /etc/httpd/conf/https.kiosk.stockroom.chem.cornell.edu.keytab
# chmod 600 /etc/httpd/conf/https.kiosk.stockroom.chem.cornell.edu.keytab
# vi /etc/httpd/conf/httpd.conf
(append)
CUWAKeytab /etc/httpd/conf/https.kiosk.stockroom.chem.cornell.edu.keytab
CUWAKerberosPrincipal https/kiosk.stockroom.chem.cornell.edu@CIT.CORNELL.EDU
CUWAWebLoginURL "https://web1.login.cornell.edu https://web2.login.cornell.edu https://web3.login.cornell.edu https://web4.
login.cornell.edu"
 <Directory "/var/www/html">
  Options Indexes FollowSymLinks
  AllowOverride None
  Order allow, deny
  Allow from all
```

AuthName CORNELL AuthType all require valid-user </Directory> LogLevel debug ServerName ktest.stockroom.chem.cornell.edu RequestHeader unset REMOTE\_USER early # service httpd restart

### Self-Signed Certificate

# cd /etc/httpd/ # mkdir ssl # cd ssl # openssl req -x509 -nodes -days 365 -newkey rsa:2048 -keyout stockroom.key -out stockroom.crt (enter US, New York, Ithaca, CUCHemLab, stockroom, ktest.stockroom.chem.cornell.edu) # cd /etc/httpd/conf.d/ # cp -p ssl.conf ssl.conf-ORIG # vi ssl.conf (change to:) SSLCertificateFile /etc/httpd/conf/ssl/stockroom.crt SSLCertificateKeyFile /etc/httpd/conf/ssl/stockroom.key # cd /etc/httpd/ # mkdir ssl # cd ssl # cp /etc/pki/tls/openssl.conf stockroom.cnf # cat >> stockroom.cnf [req ext] subjectAltName = @alt\_names [alt names] DNS.1 = kiosk.stockroom.chem.login.cornell.edu DNS.2 = ktest.stockroom.chem.cornell.edu DNS.3 = ktest.stockroom.chem.login.cornell.edu # openssl req -x509 -nodes -config stockroom.cnf -extensions req\_ext -days 3650 -newkey rsa:2048 -keyout stockroom.key -out stockroom.crt (enter US, New York, Ithaca, Cornell University, Chemistry Stockroom, kiosk.stockroom.chem.cornell.edu, chemstockroom@cornell.edu) # openssl x509 -in stockroom.crt -noout -text (verify Signature Alternative Names) # cd /etc/httpd/conf.d/ # cp -p ssl.conf ssl.conf-ORIG # vi ssl.conf (change to:) SSLCertificateFile /etc/httpd/conf/ssl/stockroom.crt SSLCertificateKeyFile /etc/httpd/conf/ssl/stockroom.key

### Apache SSL Forwarding

# vi /etc/httpd/conf/httpd.conf
<Directory "/var/www/html">
RewriteEngine on
RewriteCond %{SERVER\_PORT} !443
RewriteRule (.\*) https://%{HTTP\_HOST}%{REQUEST\_URI} [R,L]
</Directory>

### **Mail Services**

# yum install sendmail mailx # service sendmail start # chkconfig sendmail on # mail mclark@gorges.us (for testing) # cd /etc/mail/ # cp -p sendmail.cf sendmail.cf-2013-06-10 # vi sendmail.cf (change from DS to DSappsmtp.mail.cornell.edu) # mail -s "test" mclark@gorges.us (view /var/log/maillog to see if Relay worked) # vi /etc/php.ini (change sendmail\_path to:) sendmail\_path = /usr/sbin/sendmail -t -i -r chemstockroom@cornell.edu # service httpd restart

### Testing

# vi /var/www/html/index.php (do a var\_dump of \$\_SERVER in a simple HTML page) // restart browser, enter url: https://kiosk.stockroom.chem.cornell.edu // choose to accept certificate // notice that browser is automatically forwarded to https://web1.login.cornell.edu // enter NetID and password // web browser should be automatically relocated to: https://kiosk.stockroom.chem.cornell.edu // debug messages are in /var/log/httpd/error.log

### Sub-folder solution

Rasmus recommended only adding CUAuthWeb restrictions to a sub-folder, and within this sub-folder the \$\_SERVER['CUWA\_\*'] values are copied to session variables and then forwarded to a higher folder level. For security reasons, it is best to hash these values when stored in cookies or session variables.

### **CRON JOB**

See ActiveCollab file named CRON: check-last-run.sh Place into /etc/cron.hourly/check-last-run.sh

## Kuali & Account Number Formatting

The Kuali account in the customer name field is stored with the following format:

### IT\_1234567\_\*\*\*\*6545\*\*\*\*\*\*\*\*\*\*\*\*\*\*\*\*\*\*\*\*\*\*\*

Key points:

- 1. The account number is separated from the rest of the Kuali account string with underscores.
- 2. Placeholders are asterisks, not the number 0.
  - Note that according to the Kuali documentation (<u>http://www.dfa.cornell.edu/kfs/coa/accountstring.cfm</u>), some fields can be *up to* the specified number of alphanumeric characters. Placeholders are appended to the end of the field if the field does not take up all of the allowed alphanumeric characters.

In summary:

| Field        | Characters         | Example |
|--------------|--------------------|---------|
| Chart        | 2 exactly          | IT      |
| Account      | 7 exactly          | 975H7K9 |
| Sub-account  | Optional, up to 5  | 456     |
| Object       | Required, 6545     | 6545    |
| Sub-object   | Optional, up to 3  |         |
| Project code | Optional, up to 10 | PROJECT |
| Org Ref ID   | Optional, up to 8  | ORGREF1 |

With the example shown above, the Kuali account string that is passed to QB would be: IT\_975H7K9\_456\*\*6545\*\*\* PROJECT\*\*\* ORGREF1\*

# Administrative User Interface

https://kiosk.stockroom.chem.cornell.edu/admin.php usr: cuchem